## Wichtige Hinweise für Ihren bargeldlosen Zahlungsservice

- Bitte achten Sie darauf, dass der Zahlungsbeleg (Terminalausdruck) bei Zahlungen mit einer ec-Karte (ELV/OLV<sup>®</sup>) oder einer Kreditkarte vom Karteninhaber eigenhändig unterschrieben werden muss.
- Bitte überprüfen Sie vor der Unterschriftsleistung den Zahlungsbeleg auf eventuell mögliche Fehlermeldungen.
- Damit Ihre ec-Kartenzahlungen zeitnah Ihrem Konto gutgeschrieben werden können, führen Sie einmal pro Tag einen Kassenschnitt durch. Bitte nehmen Sie auch hier eine Überprüfung auf eventuell mögliche Fehlermeldungen vor.
- Die Zahlungs- und auch Kassenschnitt-Belege müssen zehn Jahre aufbewahrt werden.
- Bei eventuellen Anwahlproblemen des Terminals oder sonstigen Vorgangsabbrüchen rufen Sie bitte unsere Hotline an und nennen Sie den auf dem Beleg ausgedruckten Fehlercode.

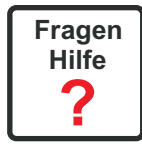

## Wichtige Telefonnummern

### GENEHMIGUNGSDIENSTE

| B+S Card Service GmbH<br>ConCardis<br>American Express<br>Elavon<br>CardProcess | 069 / 66305-555<br>069 / 7933-2211<br>069 / 9797-4000<br>069 / 2603550<br>0721 / 9812221 oder -22 |
|---------------------------------------------------------------------------------|---------------------------------------------------------------------------------------------------|
| CardProcess                                                                     | 0721 / 9812221 oder -22                                                                           |
| Six Pay                                                                         | 040 / 325 967 263                                                                                 |
| Royal Bank of Scotland RBS                                                      | 01803/002937                                                                                      |

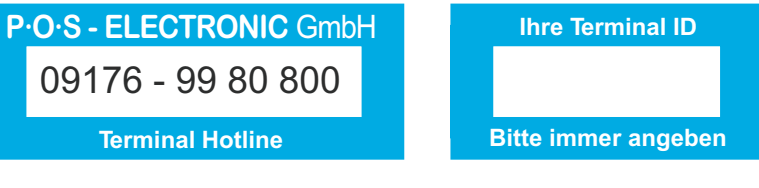

### SICHERHEITSHINWEIS

Achtung! Das Terminal enthält Daten, die bis zu 255 Zahlungen entsprechen. Bitte Vorsichtsmaßnahmen gegen Diebstahl, Missbrauch und Beschädigung ergreifen. Das Terminal immer nur mit dem Originalnetzteil betreiben. Bei Versuchen, das Terminalgehäuse zu öffnen, wird die integrierte Elektronik zerstört und alle Umsätze gelöscht.

# P·O·S - ELECTRONIC P·O·S - HYBRID 5000

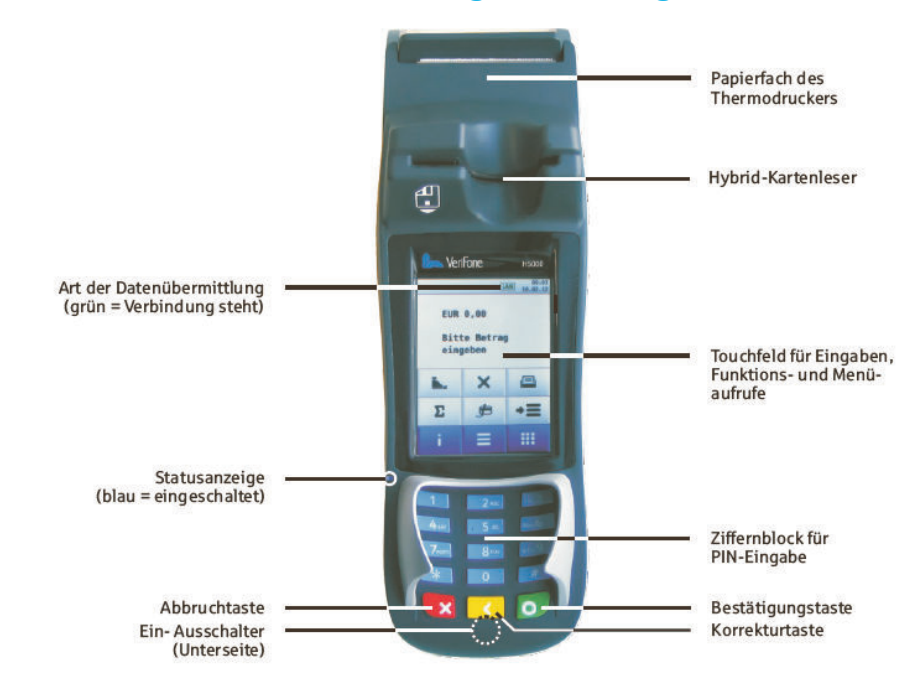

## Kurzbedienungsanleitung

### PAPIERROLLENWECHSEL

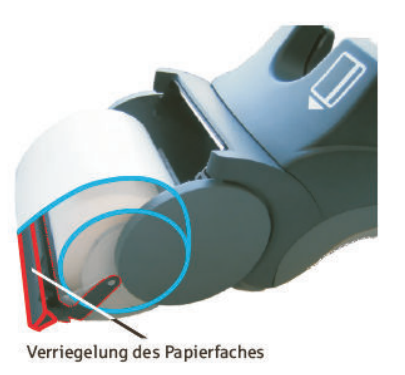

Zum Öffnen bitte die Verriegelung auf dem Papierfach nach hinten drücken. Das Papierfach springt auf und lässt sich nach hinten schwenken.

Bitte die Mittelhülse der alten Papierrolle herausnehmen. Staub und Papierreste aus dem Rollenfach entfernen. Neue Thermopapierrolle, wie in der Abbildung dargestellt, in das Rollenfach einlegen. Das Papierende sollte ca. 5 cm hinter der Gummiwalze liegen.

Beim Schließen muss die Verriegelung hörbar einrasten!

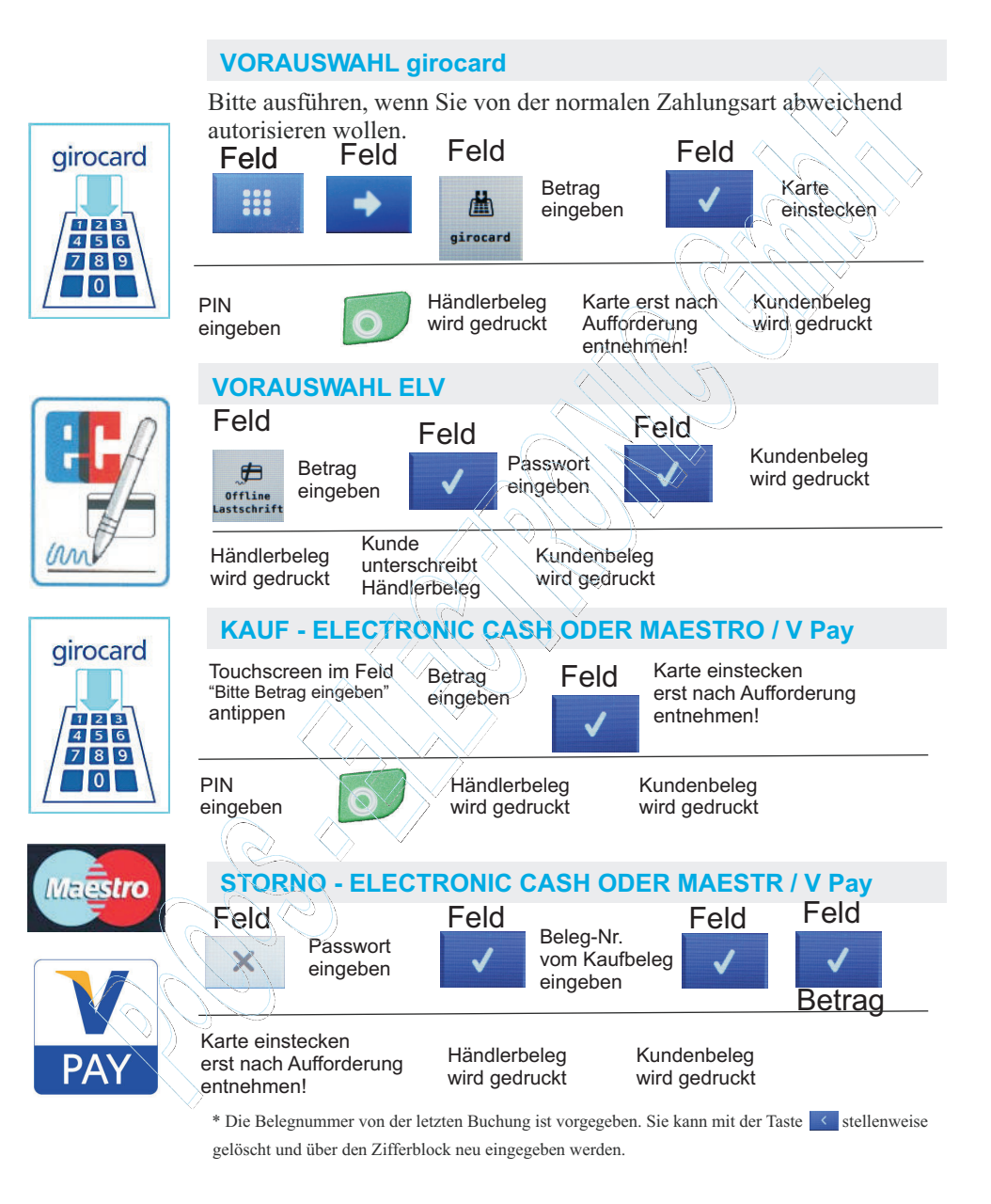

#### Maestro und V-Pay entspricht Zahlungen mit einer ausländischen ec-Karte!

# P·O·S - ELECTRONIC P·O·S - HYBRID 5000

## Mögliche Fehlermeldungen

| SYSTEM-<br>FEHLERCODE | BEDEUTUNG                                                     | ABHILFE                                                                                                    |
|-----------------------|---------------------------------------------------------------|----------------------------------------------------------------------------------------------------|
| 04                    | Karte nicht zugelassen                                        | Kunden bitten, mit anderem Zahlungsmittel zu zahlen                                                                         |
| 05                    | Karte nicht zugelassen                                        | Kunden bitten, mit anderem Zahlungsmittel zu zahlen                                                                         |
| 07                    | Zu viele erfolglose Initialisierungen                         | Bitte PO S Hotline anrufen                                                                                                  |
| 10                    | Timeout, keine Antwort vom Host                               | Transaktion evtl. zu einem späteren Zeitpunkt wiederholen                                                                   |
| 13                    | Zahlung ist abgelehnt worden                                  | Kunden bitten, mit anderem Zahlungsmittel zu zahlen                                                                         |
| 30                    | Fehler bei der Datenübertragung                               | Transaktion bitte wiederholen                                                                                               |
| 31                    | Kartenausgeber nicht freigegeben                              | Bitte POS Hotline Ihre Vertragsnummer mitteilen                                                                             |
| 33                    | Verfalldatum ist abgelaufen                                   | Kunden bitten, mit anderem Zahlungsmittel zu zahlen                                                                         |
| 51                    | Zahlung ist abgelehnt worden                                  | Tages- oder Wochenlimit überschritten (RLS)                                                                                 |
| 55                    | Geheimzahl falsch eingegeben                                  | Kunden bitten, seine Geheimzahl zu prüfen. Die<br>Transaktion neu starten                                                   |
| 56                    | Karte ist ungültig                                            | Kunden bitten, mit anderem Zahlungsmittel zu zahlen                                                                         |
| 57                    | Storno unmöglich, Karte falsch                                | Mit der ursprünglichen Karte Storno durchführen                                                                             |
| 61                    | Karte gesperrt                                                | Karte in lokaler Sperrliste gesperrt!                                                                                       |
| 64                    | Storno abgelehnt, anderer Betrag als<br>bei der Buchung       | Storno anhand von Originalbeleg überprüfen                                                                                  |
| 75                    | Geheimzahl war zu oft falsch                                  | Kunde muß die Karte bei seiner Bank wieder freischalten<br>lassen                                                           |
| 78                    | Systemfehler                                                  | Bitte POS Hotline anrufen                                                                                                   |
| 82                    | Systemfehler                                                  | Bitte POS- Hotline anrufen                                                                                                  |
| 83                    | PinPAD wurde getauscht                                        | Bitte POS- Hotline anrufen                                                                                                  |
| 85                    | Zurückweisung vom Autorisierer.<br>Karte ist nicht genehmigt! | Kann verschiedene Gründe haben. Bitte unbedingt Beleg-<br>Text beachten, ggf. Genehmigungsdienst anrufen                    |
| 89                    | Systemfehler                                                  | Bitte Initialisierung durchführen                                                                                           |
| 91                    | Kartenausgeber oder Netzwerk nicht<br>erreichbar              | Karte kann im Moment nicht abgerechnet werden. Kunden<br>bitten, mit anderem Zahlungsmittel zu zahlen                       |
| 96                    | Das Autorisierungssystem ist im<br>Moment nicht erreichbar    | Autorisierungssystem ist im Moment nicht zu erreichen.<br>Bitte Transaktion zu einem späteren Zeitpunkt erneut<br>versuchen |

Die kartenbezogenen Fehlermeldungen kommen vom Autorisierungssystem der eingesetzten Karte. Zu der Richtigkeit der Aussagen kann nur der Kartenausgeber Auskunft geben. Weitere Informationen zu Fehlermeldungen können Sie in den mitgelieferten Bedienungsunterlagen der Firma Hypercom GmbH nachlesen.

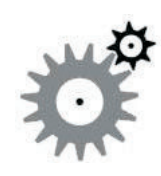

# Systemfunktionen ERWEITERTE DIAGNOSE Feld Feld

Erweiterte Diagnose

Die erweiterte Diagnose hat zwei Aufgaben:

Diagnose

1. Den elektronischen Verbindungsaufbau zum Netzrechner zu prüfen.

2. Daten zwischen Terminal und Netzrechner zu aktualisieren, z.B. Datum und Uhrzeit, Bontext, ec-Limits

### **Technische Sicherheit**

### Achtung!

Das Terminal immer nur mit dem Originalnetzteil betreiben. Bei Versuchen, das Terminalgehäuse zu öffnen, wird die integrierte Elektronik zerstört und alle Umsätze gelöscht.

### Zubehör und Ersatzteile

Beziehen Sie Ihr Zubehör (Thermorollen) und Ersatzteile (Modem,-ISDN und Netzwerkkabel) ausschließlich bei P•O•S - ELECTRONIC GmbH.

Somit können Sie sicher sein, dass im Falle einer Reparatur, Ihnen keine zusätzlichen Kosten berechnet werden.

Telefon: 09176 - 99 80 800 Fax: 09176 - 99 89 60 E-Mail: service@pos.electronic.de

# P·O·S - ELECTRONIC P·O·S - HYBRID 5000

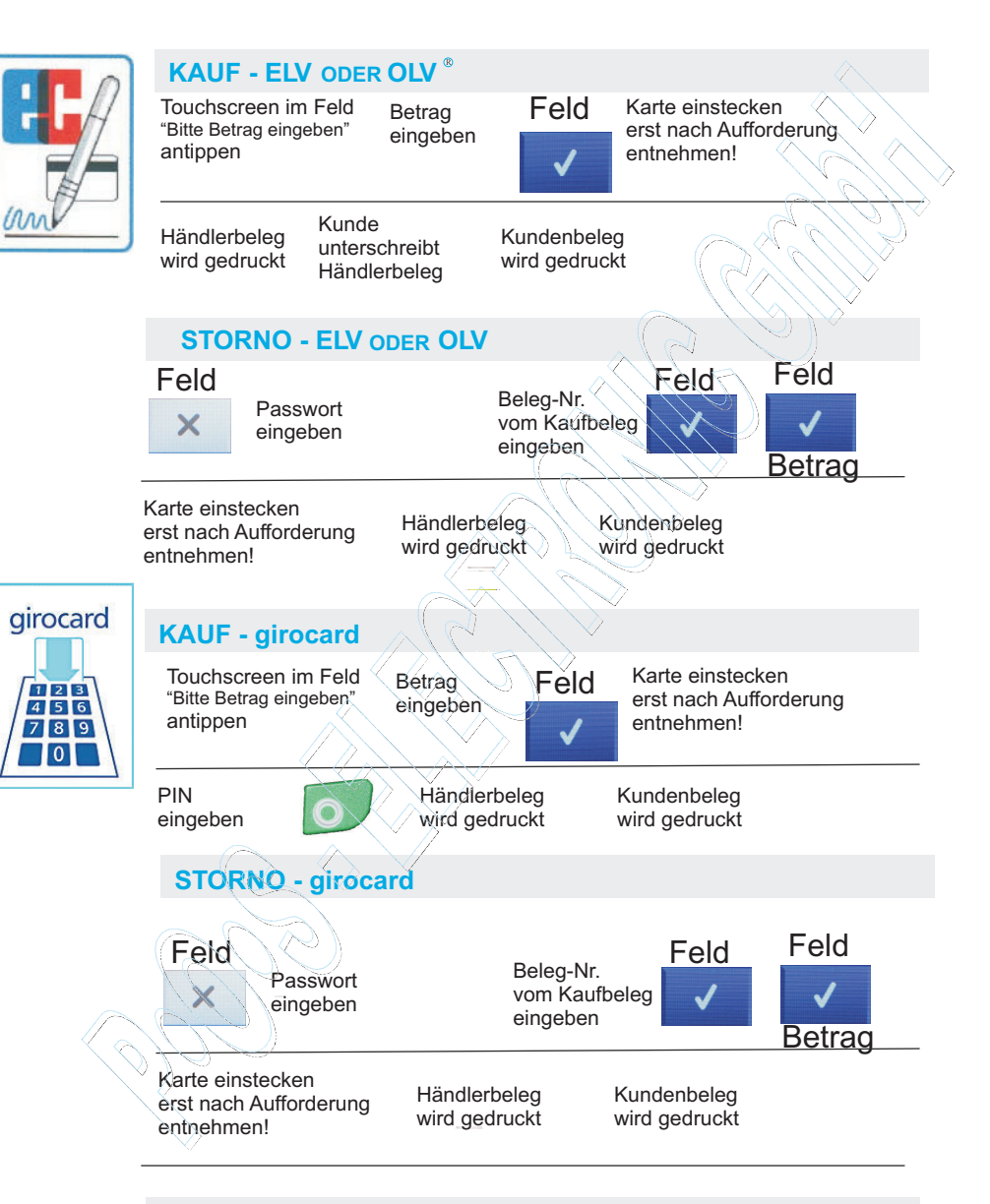

### **KAUF - GELDKARTE**

\* Grundeinstellung des Händler-Passwortes ist: 0 0 0 0 0 0

Bitte überprüfen Sie immer anhand des Belegdruckes, ob die Transaktion genehmigt wurde!

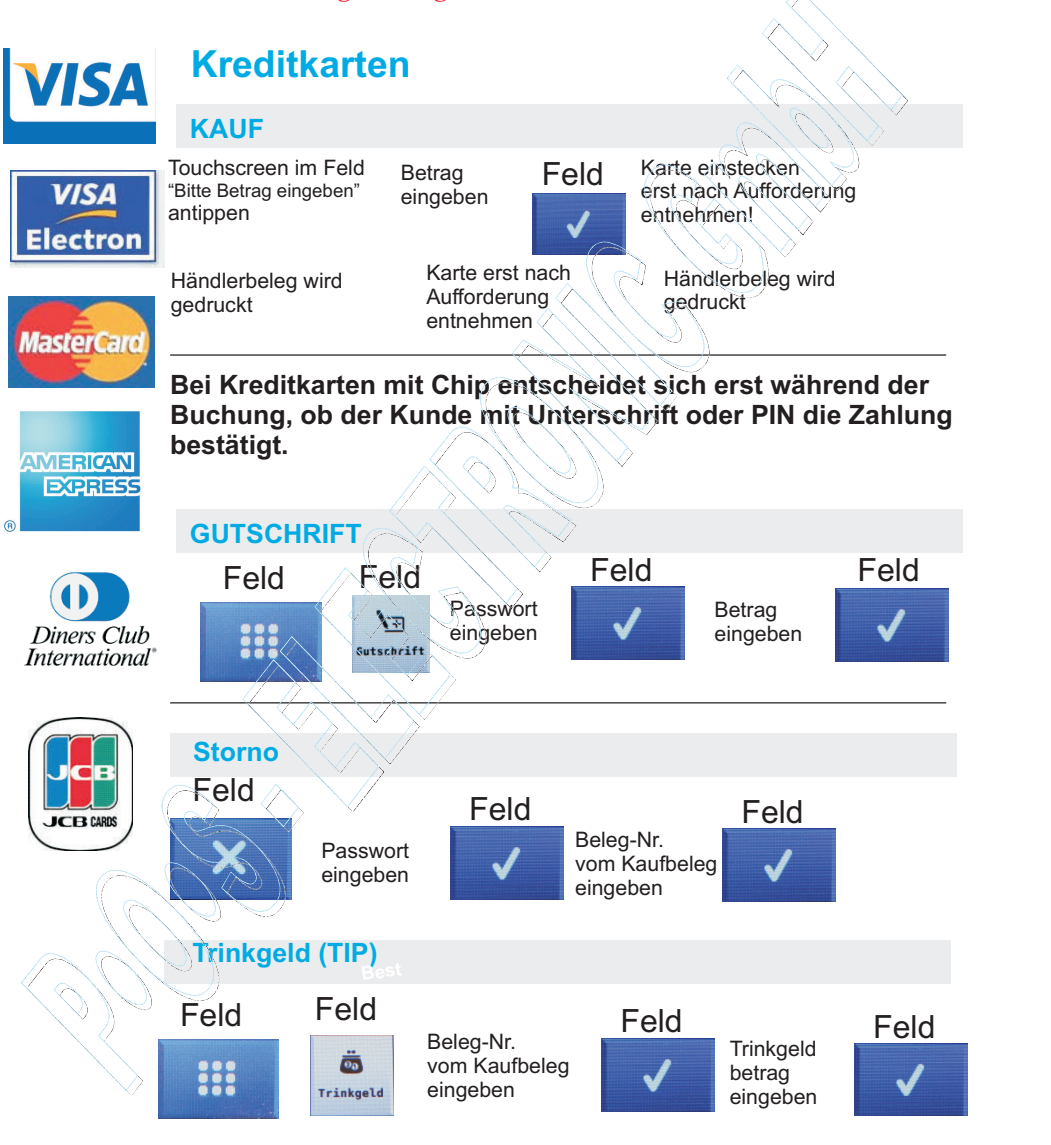

\* Grundeinstellung des Händler-Passwortes ist: 000000

## P·O·S - ELECTRONIC P·O·S - HYBRID 5000

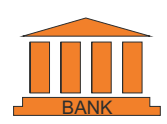

### Berichte

**KASSENSCHNITT / TAGESABSCHLUSS** 

Der Kassenschnitt sollte einmal täglich durchgeführt werden. Bitte beachten Sie, dass nach dem Kassenschnitt kein Storno einer zuvor erfolgten Bankkundenkarten-Zahlung mehr möglich ist!

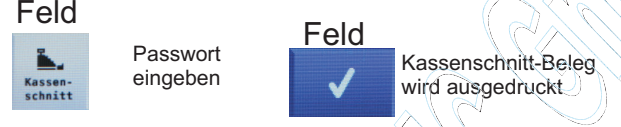

### KASSENSUMMEN

Mit den Kassensummen werden Zwischensummen über die Transaktionen seit dem letzten Kassenschnitt ausgedruckt. Sie sind rein informativ und ersetzen den Kassenschnitt nicht!

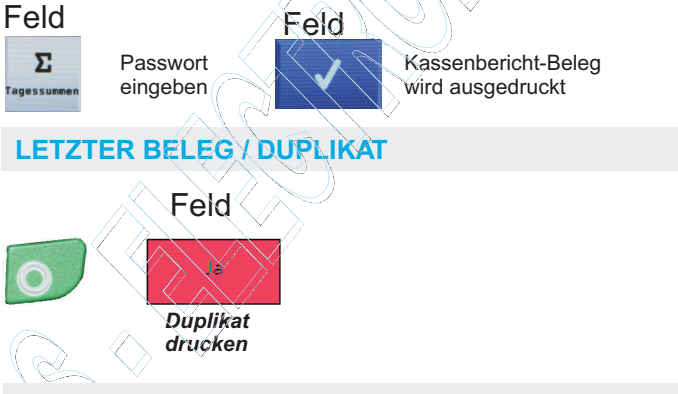

### Thermorollen

Beziehen Sie Ihr Zubehör (Thermorollen) und Ersatzteile (Modem,-ISDN und Netzwerkkabel) ausschließlich bei P•O•S - ELECTRONIC GmbH. Somit können Sie sicher sein, dass im Falle einer Reparatur, Ihnen keine zusätzlichen Kosten berechnet werden.

Telefon: 09176 - 99 80 800 Fax: 09176 - 99 89 60 E-Mail: service@pos.electronic.de